# Accommodation registration guide

### Log into your IRK account.

The entire registration process is conducted in the **Online Registration System (IRK)** which you can find <u>here</u>.

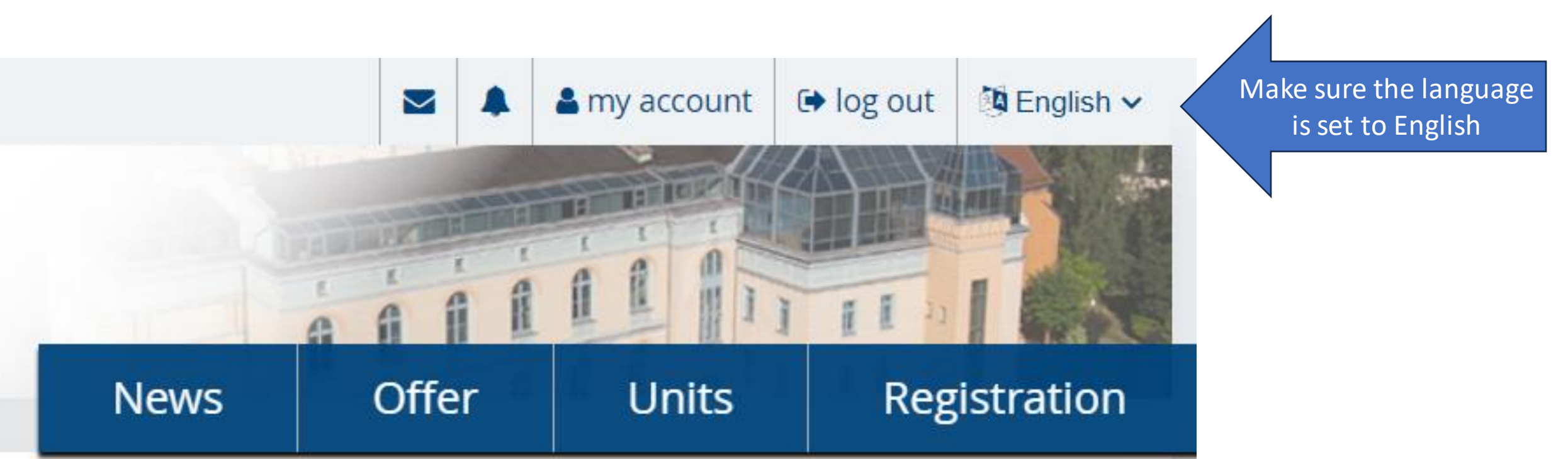

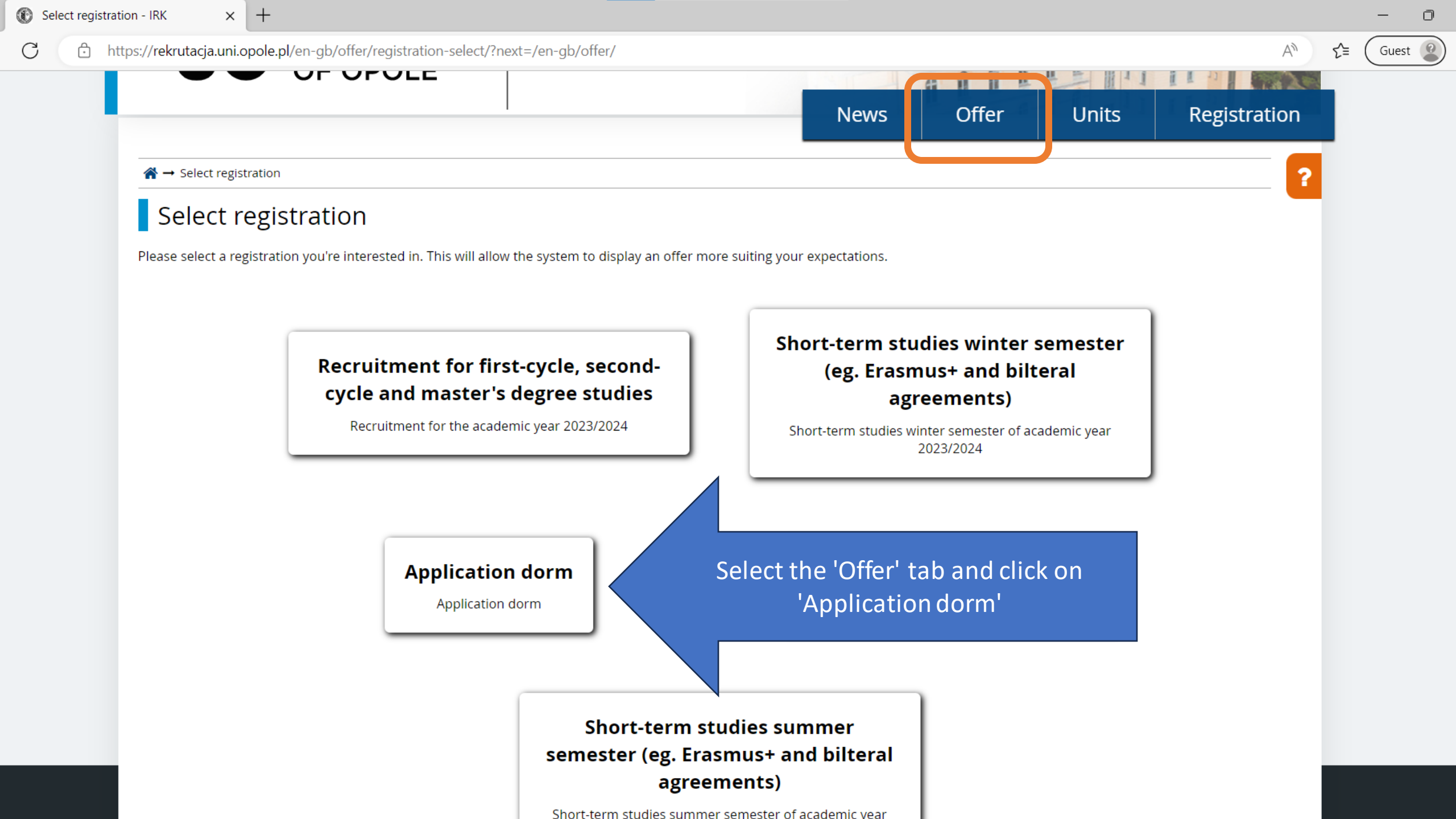

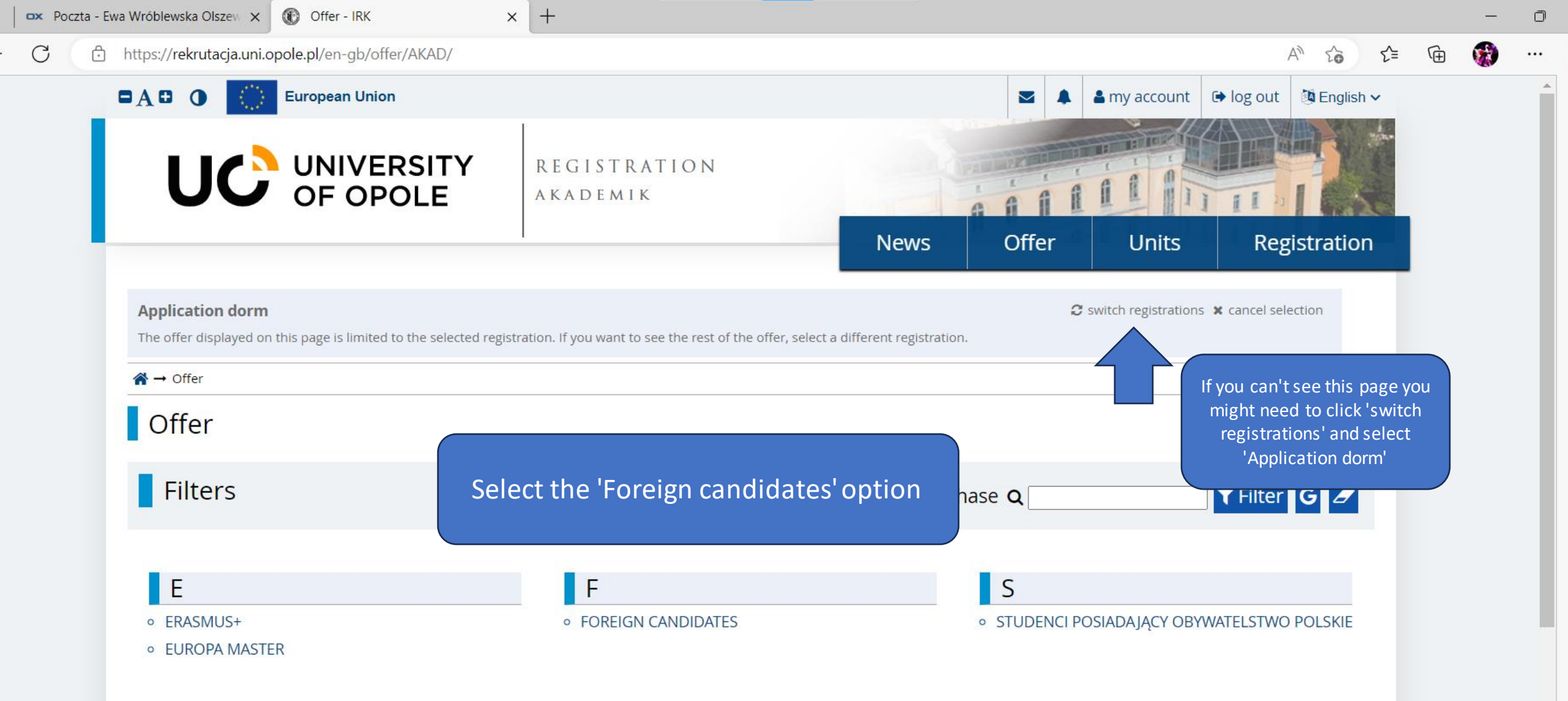

| oczta - Ewa Wróblewska Olszew 🗙 🚯 FOREIGN CANDIDATES - IRK 🗙 🕂                                                                                                    |                                               | -   | Ō |
|----------------------------------------------------------------------------------------------------|-----------------------------------------------|-----|---|
| https://rekrutacja.uni.opole.pl/en-gb/offer/AKAD/programme/2-AKAD/                                                                                                    | A* to t=                                      | G 🞲 |   |
|                                                                                                    |                                               |     | - |
|                                                                                                    | News Offer Units Registration                 |     |   |
|                                                                                                    |                                               |     |   |
| Application dorm The offer displayed on this page is limited to the selected registration. If you want to see the rest of the offer, sele                                                                                                    | ect a different registration.                 |     |   |
| ☆ → Offer → FOREIGN CANDIDATES                                                                                                    |                                               |     |   |
| FOREIGN CANDIDATES                                                                                                    |                                               |     |   |
| Dear student,                                                                                                    |                                               |     |   |
| you're on the right page to submit an application to a dormitory, click <b>SIGN UP</b> .                                                                                                    | Read the instruction on the left! You         |     |   |
| After clicking SIGN UP you will be asked to fill 2 sections:                                                                                                    | will have to provide the 2 details after      |     |   |
| 1. The distance (in kilometers) from your address of residence to the university building in Opole at Plac                                                                                                    | clicking 'Sign up'. Make sure you know        |     |   |
| Kopernika 11 along realistic paths of communication (the distance can be determined by online services<br>like Google Maps. Foreign students and phd students enter the distance from their address of residence<br>outside of Poland to the University building). | the 2 values.                                 |     |   |
| 2. Monthly income (in PLN) for 1 person in a family in the previous fiscal year - eg. for the academic year                                                                                                    |                                               |     |   |
| Lack of properly administered data will result in a rejection of the application                                                                                                    | Ask a question                                |     |   |
|                                                                                                    | Phase 1 (22.05.2023 09:30 – 31.07.2023 23:59) |     |   |
| The list of persons who will be assigned a place at one of UO dormitories will be published some time before 19 September this year.                                                                                                    | →) Sign up                                    |     |   |
| The candidates who need an accomodation certificate for the purposes of documentation in an                                                                                                    |                                               |     |   |

The candidates who need an accomodation certificate for the purposes of documentation in an appropriate Polish Consulate should contact UO International Students Office by e-mail

(hello@uni.opole.pl).

Upcoming phases in this registration:

- Phase 2 (01.08.2023 00:00 31.08.2023 23:59)
- Phase 3 (01.09.2023 00:00 15.09.2023 23:59)

|                                                                                  |                                                                                      |                           |                                    |              | AAII        |       | II - AND     |  |
|----------------------------------------------------------------------------------|--------------------------------------------------------------------------------------|---------------------------|------------------------------------|--------------|-------------|-------|--------------|--|
|                                                                                  |                                                                                      |                           |                                    | News         | Offer       | Units | Registration |  |
| → Offer → FOREIGN CANDIDATES                                                     | → New application                                                                    |                           |                                    |              |             |       |              |  |
| Additional inform<br>[AKAD] Application dorm (open<br>[2-AKAD] FOREIGN CANDIDATE | ation<br>ES – Phase 1                                                                |                           |                                    |              |             |       |              |  |
| An application for a place at the dormitory                                      |                                                                                      |                           | Fill out the fields will with your |              |             |       |              |  |
| An application for a place                                                       | at the dormitory                                                                     |                           | accu                               | rate and cli | ck 'Continu | e'    |              |  |
| Fields marked with asterisk symb                                                 | ool are required.                                                                    |                           |                                    |              |             |       |              |  |
| Distance between address of                                                      |                                                                                      |                           |                                    | 0 / 500      |             |       |              |  |
| residence and the University *                                                   | Enter the distance in kilometers between your place of residence and the University. |                           |                                    |              |             |       |              |  |
| Monthly income (gross) per                                                       |                                                                                      |                           |                                    | 0 / 500      |             |       |              |  |
| person in a family *                                                             | Enter the average g                                                                  | oss monthy income in your | family (value in PLN).             |              |             |       |              |  |
| Special needs (optional)                                                         |                                                                                      |                           |                                    | 0 / 500      |             |       |              |  |
|                                                                                  | Persons with special needs should include additional information.                    |                           |                                    |              |             |       |              |  |
|                                                                                  | 🗲 Return                                                                             |                           | →) Con                             | tinue        |             |       |              |  |

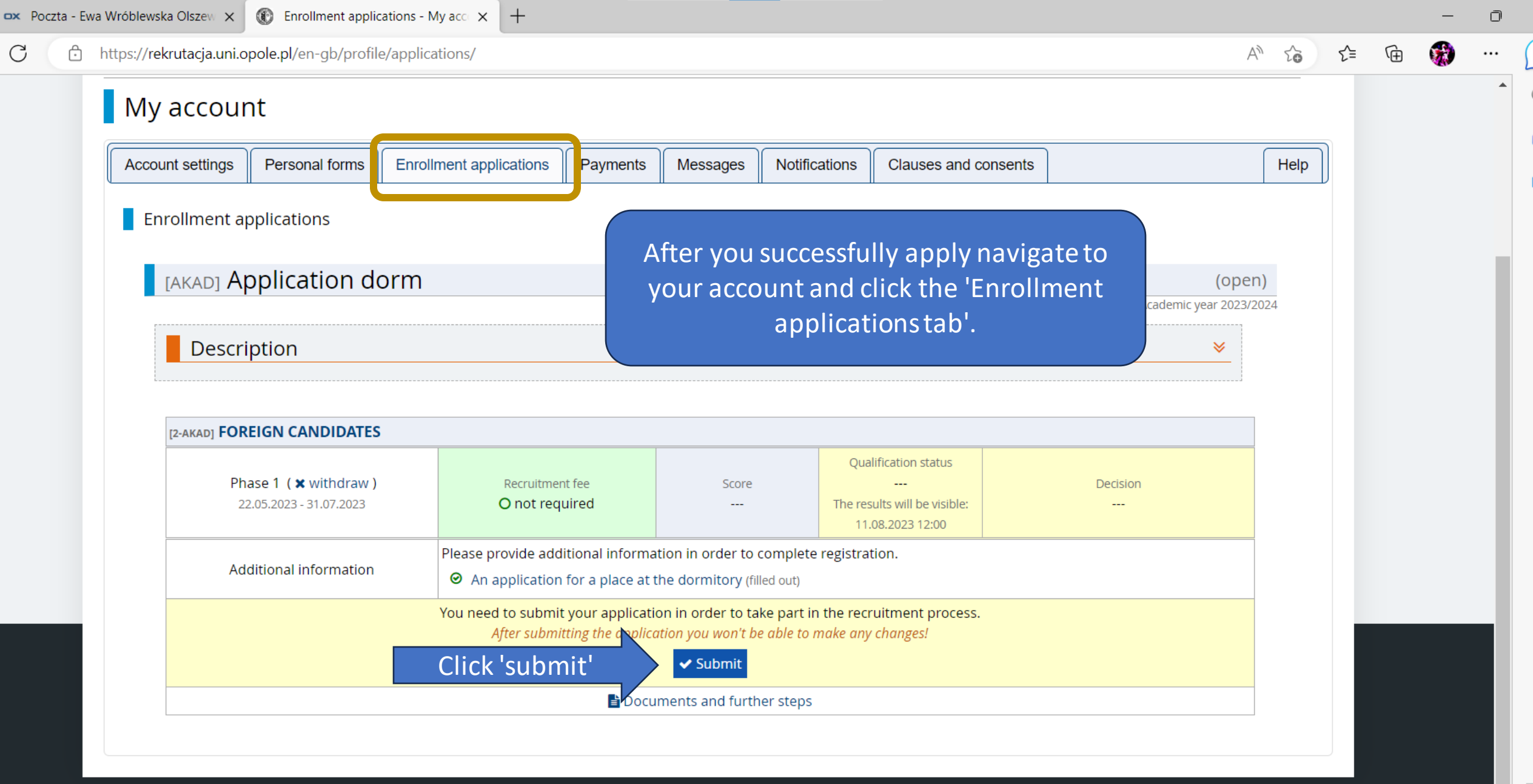

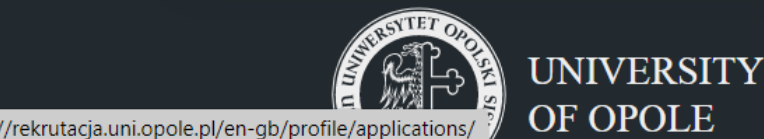

#### University of Opole

Pl. Kopernika 11a 45-040 Opole

#### Internetowa Rekrutacja Kandydatów

IRK 1.14.2 (99aedf3-dirty) :: 2023-03-15
 site map
 accessibility declaration

## That's all!

The list of persons who will be assigned a place at one of UO dormitories will be published some time before 19 September this year.

The candidates who need an accomodation certificate for the purposes of documentation in an appropriate Polish Consulate should contact UO International Students Office by e-mail (hello@uni.opole.pl).